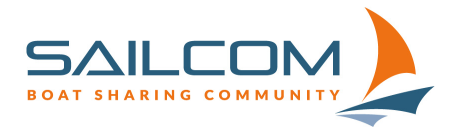

## Mitsegeln im Sailnet 3 ausschreiben.

Eine Schritt-für-Schritt Anleitung zum Ausschreiben eines Mitsegelns auf einem von Dir gebuchten Boot.

## Wichtig:

«Mitsegeln» ist nicht als Event-Kategorie verfügbar, da es immer von **einer bereits bestehenden Buchung** eines Bootes abhängig ist. Deswegen kann ein Mitsegeln **nicht direkt als Veranstaltung** ausgeschrieben werden.

Also zunächst musst Du ein Boot (auf Deinen Namen) reservieren:

| RIMAR/<br>EUENB    | <b>an</b><br>Urgi | ERSI   | EE, C    | HEYR        | ES          |             |             |              |                       |                  | SPEZIA          | L |
|--------------------|-------------------|--------|----------|-------------|-------------|-------------|-------------|--------------|-----------------------|------------------|-----------------|---|
| etails Boots       | daten             | Bilder | Freisch  | altungen    |             |             |             |              |                       |                  |                 |   |
| RESERVAT           | ΓΙΟΝ              |        |          |             |             |             |             |              |                       |                  |                 |   |
| Mo 07.06.21        | Di 08.06.2        | 1 Mi   | 09.06.21 | Do 10.06.21 | Fr 11.06.21 | Sa 12.06.21 | So 13.06.21 |              | 10.06.2021            |                  | 12:00           |   |
|                    |                   |        |          |             | 17:00-00:00 | 00:00-00:00 | 00:00-17:00 |              | 10.06.2021            |                  | 20:00           |   |
|                    |                   |        |          |             |             |             |             |              | Unterhaltsev          | ent erstellen    |                 |   |
|                    |                   |        |          |             |             |             |             | $\backslash$ | L                     | etzt reservieren |                 |   |
|                    |                   |        |          |             |             |             |             |              | Alle                  | Yachten anzeig   | en              |   |
|                    |                   |        |          |             |             |             |             |              | Alle Verans           | taltungen auf di | esem Boot       |   |
|                    |                   |        |          |             |             |             |             |              |                       | anzeigen         |                 |   |
|                    |                   |        |          |             |             |             |             |              | Grundtarif            | Wochentag        | Wochenende      |   |
| <b>&lt;</b> früher |                   |        |          |             |             |             | später >    |              | Pro Stunde<br>Pro Tag | 48.00<br>240.00  | 60.00<br>300.00 |   |

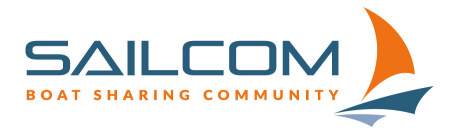

Zugerstrasse 32, 6340 Baar Tel: 044 322 66 24 info@sailcom.ch www.sailcom.ch

Nach der bestätigten Reservation findest Du diese unter «Bevorstehende Reservationen» im Menü unter «Profil», «Reservationen»:

| uelle Bevorstehende | e Vergangene                                           | Stornierte |              |        |                  | PERSÖNLICHES             |   |   |
|---------------------|--------------------------------------------------------|------------|--------------|--------|------------------|--------------------------|---|---|
|                     |                                                        |            | EBECHMAN     | JN     |                  | RESERVATIONEN            |   |   |
| SEVORSTEINENE       |                                                        |            | EBECHMAI     |        |                  | MEINE<br>VERANSTALTUNGEI | N |   |
| Schiff              | bis                                                    |            | Preis        | Verans | taltung          |                          |   |   |
| Topas               | 30.11.2020 <b>11:30 U</b><br>30.04.2021 <b>23:30 U</b> | hr<br>hr   | CHF 0.00     |        | Mitsegeln anbie  | MEINE BOOTE              | 8 | • |
| First 27 SE         | 18.03.2021 <b>19:00 U</b><br>30.04.2021 <b>20:00 U</b> | hr<br>hr   | 🏷 CHF 0.00   |        | Mitsegeln anbie  | ABMELDEN                 | 8 | • |
| Sunbeam 22.1        | 19.03.2021 <b>16:30 U</b><br>02.05.2021 <b>14:00 U</b> | hr<br>hr   | CHF 0.00     |        | Mitsegeln anbiet | en 🛈                     | ľ | • |
| First 27 SE         | 30.04.2021 <b>20:00 U</b><br>31.05.2021 <b>21:00 U</b> | hr<br>hr   | CHF 0.00     |        | Mitsegeln anbiet | en 🛈                     | ľ | • |
| Sunbeam 22.1        | 02.05.2021 <b>16:00 U</b><br>09.05.2021 <b>23:30 U</b> | nr<br>nr   | CHF 0.00     |        | Mitsegeln anbiet | en 🛈                     | ľ | ۰ |
| Sunbeam 22.1        | 10.05.2021 <b>16:00 U</b><br>10.95.2021 <b>18:00 U</b> | hr<br>hr   | CHF 0.00     |        | Mitsegeln anbiet | en 🛈                     | ľ | • |
| Sunbeam 22.1        | 10.05.2021 <b>21:00 U</b><br>31.05.2021 <b>23:30 U</b> | nr         | CHF 0.00     |        | Mitsegeln anbiet | en 🛈                     | ľ | ۰ |
| First 27 SE         | 10.06.2021 <b>00:30 U</b><br>14.06.2021 <b>23:30 U</b> | nr<br>nr   | CHP9.00      |        | Mitsegeln anbiet | en (j                    | ľ | ٥ |
| Trimaran            | 10.06.2021 <b>12:00 U</b>                              | hr         | 📎 CHF 180.00 |        | Mitsegeln anbiet | en (j                    | ľ | • |

Klicke auf den Knopf «**Mitsegeln anbieten**» um der Reservation ein Mitsegel-Event hinzuzufügen.

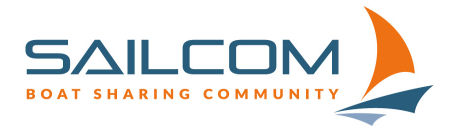

Zugerstrasse 32, 6340 Baar Tel: 044 322 66 24 info@sailcom.ch www.sailcom.ch

| MITSEGELN AN  | IBIETEN    |       |                 |                       |   |
|---------------|------------|-------|-----------------|-----------------------|---|
| DE FR         |            |       |                 |                       |   |
| Start         | 10.06.2021 | 12:00 | Organisator/-in | Bechmann Uwe          | Ŧ |
| Ende          | 10.06.2021 | 20:00 | Leitung         | Bechmann Uwe          | Ŧ |
| Veranstaltung | Mitsegeln  |       | Treffpunkt      |                       |   |
| Kosten CHF    |            |       | Zahlart         | Barzahlung an Leitung | v |
| Plätze min    |            |       | Plätze max      |                       |   |
| B I 1 = 1 = 1 |            |       |                 |                       |   |
|               |            |       |                 |                       |   |
|               |            |       |                 |                       |   |

In dem folgenden Formular kannst Du das Mitsegeln dann erfassen:

Bitte erfasse unter Treffpunkt auch nochmals den Namen des Bootes und den See.

Ganz wichtig: Wenn Du möchtest, dass Dein Mitsegel-Event auch angezeigt wird, wenn man nicht im SailNet angemeldet ist, klicke den Haken unter «Öffentlich sichtbar» an.

Standardmässig ist dieser nicht aktiv und Dein Mitsegeln wird erst dann öffentlich angezeigt, wenn dieser Haken aktiviert ist!

Wenn alles für Dich stimmt, klicke auf «**Speichern und Veröffentlichen**», dann wird Dein Mitsegeln übernommen und angezeigt:

| VERA          | NSTALTUNGSANGEBO         | т                      |                  |                |   |
|---------------|--------------------------|------------------------|------------------|----------------|---|
| Kategorie     | Mitsegeln                | See                    |                  | Neuenburgersee | Ŧ |
| Monat         | Juni                     | Schiff                 |                  | Schiff wählen  | ¥ |
| ranstaltungen |                          |                        |                  |                |   |
| ategorie      | ūatum∕Zeit<br>Treffpunkt | Organisator<br>Leitung | Kosten<br>Plätze |                |   |
|               |                          | Pochmann Llwo          | CHE 99.00        |                |   |

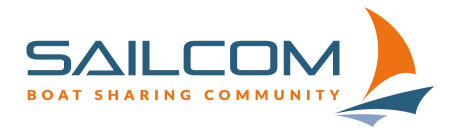

Zugerstrasse 32, 6340 Baar Tel: 044 322 66 24 info@sailcom.ch www.sailcom.ch

## Stornoregeln:

Für öffentlich ausgeschriebene Mitsegel-Veranstaltungen übernimmt die SailCom das Storno, falls keine Anmeldungen für das Mitsegeln vorliegen.

Die Stornierung muss in dem Fall per E-Mail über die Geschäftsstelle erfolgen!

Biel, 15.04.2021 / ube